# Butlletí Setmanal Eliminar article sense datamatrix

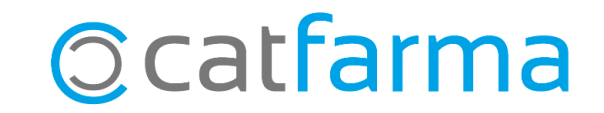

A vegades necessitem anul·lar una dispensació feta amb Datamatrix, però no disposem de la capsa del medicament i no podem escanejar el codi de nou. En aquests casos, Nixfarma permet recuperar les dades dels medicaments dispensats prèviament per poder fer l'anul·lació.

En aquest butlletí veurem com recuperar les dades Datamatrix dels medicaments ja dispensats per poder realitzar l'anul·lació manualment.

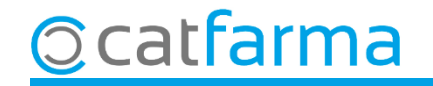

Accedim al menú Magatzem → Històric Comunicacions SEVeM:

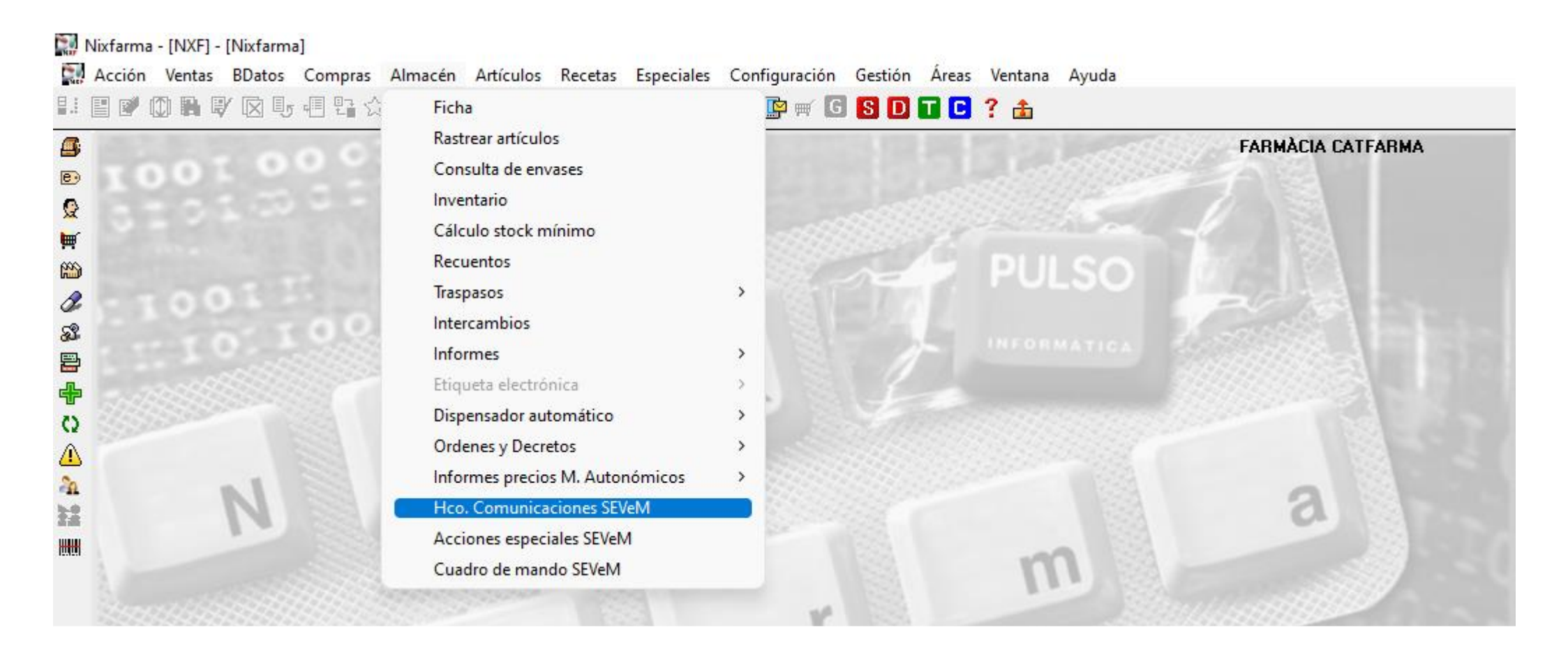

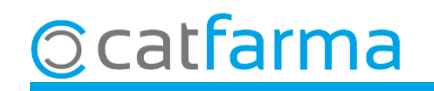

Primer cerquem l'article dispensat. Aquí indiquem les dades que tinguem del medicament a eliminar.

|                                     | Data inicial per comença<br>realitzar la consulta.        | ra                                            |                                                       |
|-------------------------------------|-----------------------------------------------------------|-----------------------------------------------|-------------------------------------------------------|
| Histórico comunicaciones            | SEVeM                                                     |                                               | FARMÀCIA CATFARMA<br>25/11/2022                       |
| Código 650005<br>N= Serie<br>Buscar | ▶ Desde fecha 18/11/2022 00:00<br>Hasta recna (28)<br>◆ ◆ | Origen Resultado<br>Acción Modo com<br>Alerta | Aplicar filtro                                        |
| Indiquem el codi nacio              | nal del                                                   |                                               |                                                       |
| medicament.                         |                                                           |                                               | Finalment, <b>Aplicar filtre</b> per fer la consulta. |

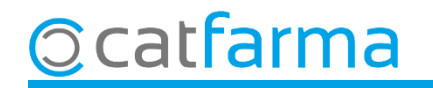

Com es veu a la imatge, es mostraran tots els articles trobats. Cal seleccionar la línia que volem anul·lar i anotar les següents dades: **Codi del producte**, **número de sèrie**, **data de caducitat** i **lot**.

|                        | Histórico comunicaciones SEVeM                    |                     |                    |                          | FARMÀCIA CATFARMA<br>25/11/2022                                        |            |                   |        |                |      |                              |     |
|------------------------|---------------------------------------------------|---------------------|--------------------|--------------------------|------------------------------------------------------------------------|------------|-------------------|--------|----------------|------|------------------------------|-----|
|                        | Código 6500                                       | 006                 | 🛐 Desde fecha 01/0 | 1/2022 00:00 🛐 Origen    |                                                                        |            | Resulta           | ado    | •              |      |                              |     |
| Aquí veiem el <b>c</b> | odi del                                           | producte (          | PC).               | L25 Accion<br>↓ ↓ Alerta |                                                                        |            | Modo o            | Aques  | t és el i      | núme | ero de sèrie (SI             | N). |
|                        | Histórico                                         | Enourse             |                    |                          |                                                                        |            |                   |        |                |      |                              |     |
|                        | Código                                            | Petición            | PC (Product code)  | Nº Serie                 |                                                                        | Origen     | Acción            | Estado | Motivo         |      |                              |     |
|                        | 650005                                            | 18/06/2022 10:48:35 | 08470006500064     | 140532C81H7Hm8           |                                                                        | Ventas     | Dispensación      |        |                | Sí 🔶 |                              |     |
|                        | 650005                                            | 19/04/2022 13:51:44 | 08470006500064     | 14052VD6086420           |                                                                        | Ventas     | Dispensación      |        |                | Sí   |                              |     |
|                        |                                                   |                     |                    |                          |                                                                        |            |                   |        |                | _    |                              |     |
|                        |                                                   |                     |                    |                          |                                                                        |            |                   |        |                | _    |                              |     |
|                        |                                                   |                     |                    |                          |                                                                        |            |                   |        |                | _    |                              |     |
|                        |                                                   |                     |                    |                          |                                                                        |            |                   |        |                | _    |                              |     |
|                        |                                                   |                     |                    |                          | _                                                                      |            |                   |        |                | -    |                              |     |
|                        |                                                   |                     |                    |                          |                                                                        |            |                   |        |                |      |                              |     |
|                        |                                                   |                     |                    |                          |                                                                        |            |                   |        |                |      |                              |     |
|                        |                                                   |                     |                    |                          |                                                                        |            |                   |        |                |      |                              |     |
|                        |                                                   |                     |                    |                          |                                                                        |            |                   |        |                |      |                              |     |
|                        |                                                   |                     |                    |                          |                                                                        |            |                   |        |                |      |                              |     |
|                        | •                                                 |                     |                    |                          |                                                                        | \   '      | · · · · · · · · · | ·      |                |      | a alaya ta an ta di a bata a |     |
|                        | DEPAKINE 200 MG 40 COMPRIMIDOS GASTRORRESISTENTES |                     |                    |                          | A la part inférior tenim la <b>Data de caducitat</b> i el <b>Lot</b> . |            |                   |        |                |      |                              | π.  |
|                        |                                                   | Date                | DS DM              |                          |                                                                        |            |                   |        |                |      |                              |     |
|                        | Caducidad                                         | 1 240831            | Lote 1R22C         |                          | É                                                                      | ś impo     | ortat fixa        | r-nos  | que la         | data | està en form                 | at  |
|                        | Mensaje recibido Procesado satisfactoriamente     |                     |                    |                          | Any Mos Dia                                                            |            |                   |        |                |      |                              |     |
|                        |                                                   |                     |                    |                          |                                                                        | -ing-inles | 5-Dia.            |        |                |      |                              |     |
|                        |                                                   |                     |                    |                          |                                                                        |            |                   |        | <u>O</u> rigen |      |                              |     |

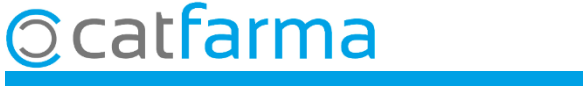

Ja tenim totes les dades necessàries per introduir manualment el Datamatrix i poder anul·lar la dispensació.

6

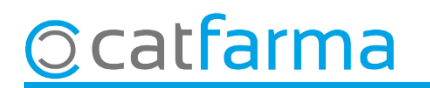

## Bon Treball Sempre al teu servei

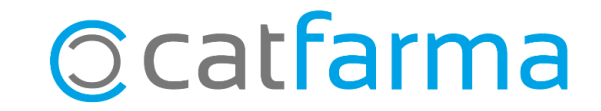